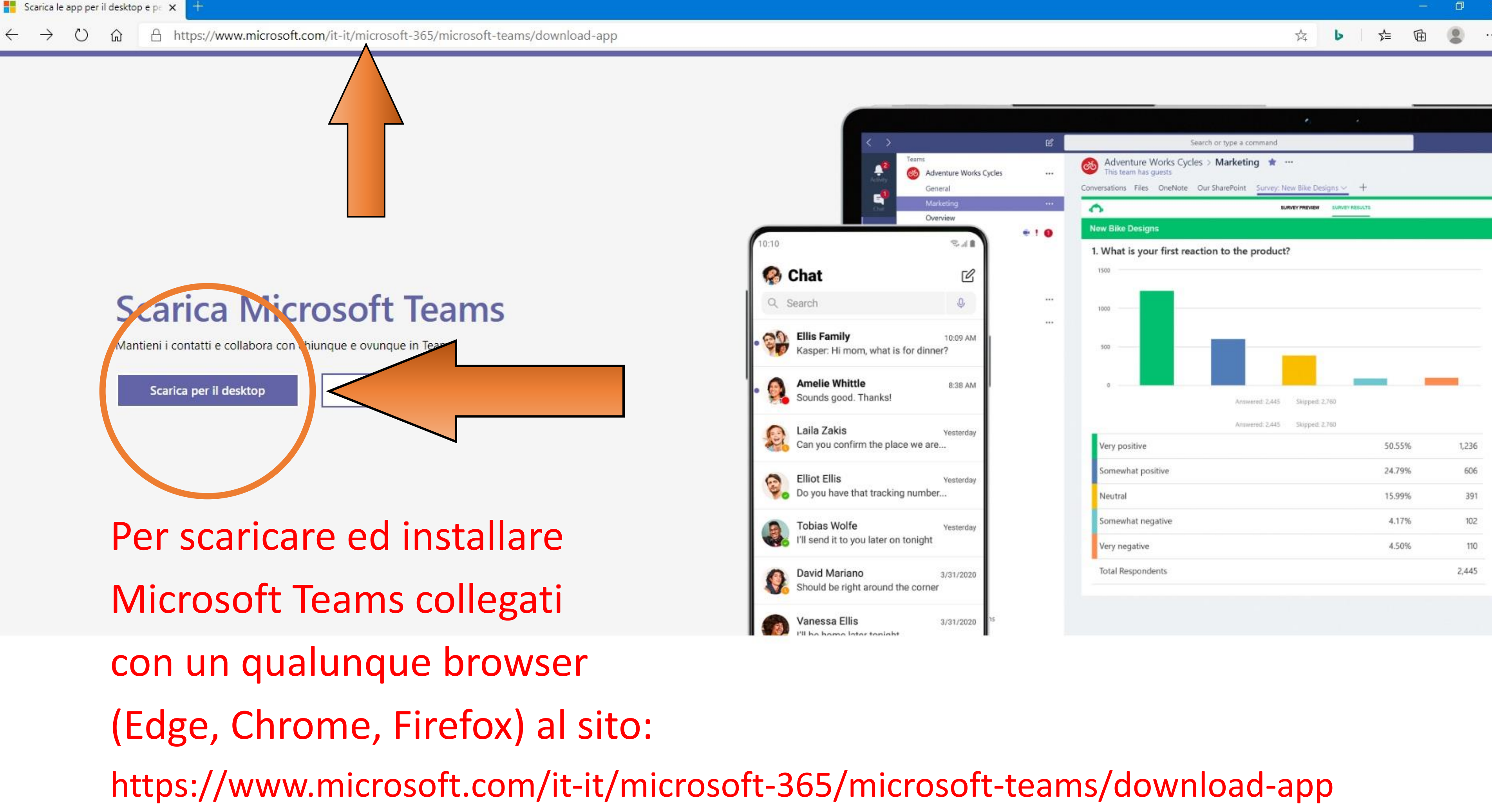

Clicca su «Scarica Teams» sotto al simbolo del Sistema Operativo del tuo computer

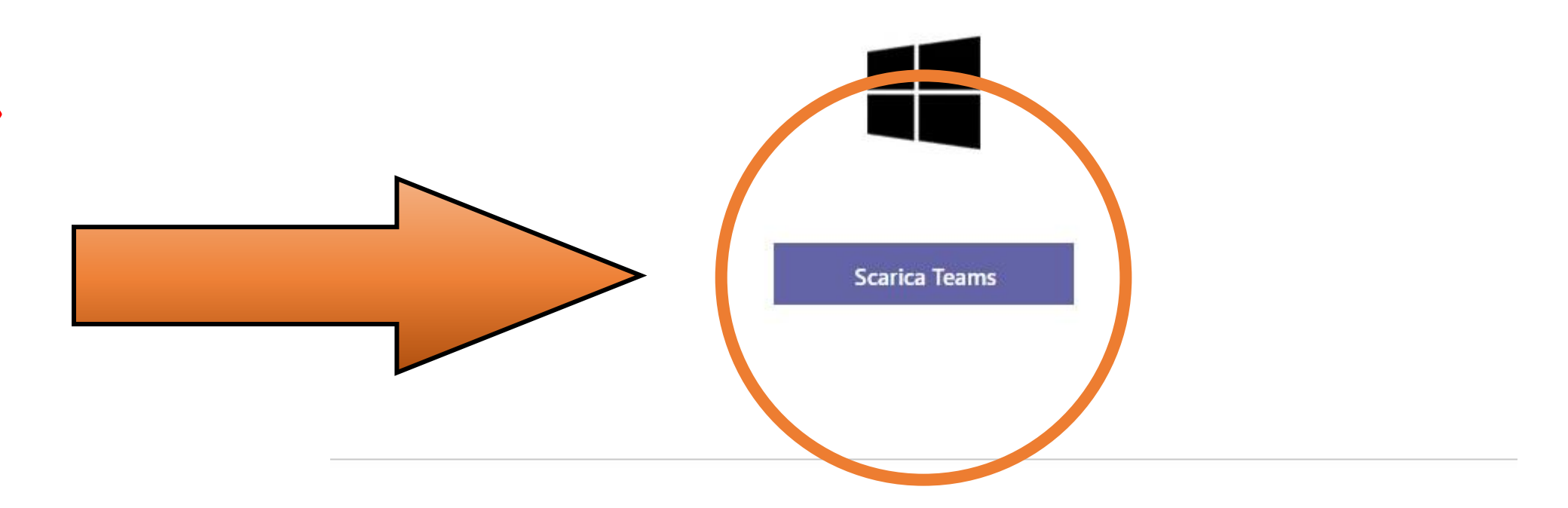

NON utilizzare questa sezione per installare Teams su Smartphone o Tablet, in caso scarica l'applicazione dagli Store Apple e Google, ma ricorda che è fortemente consigliato l'uso di computer con l'applicazione installata

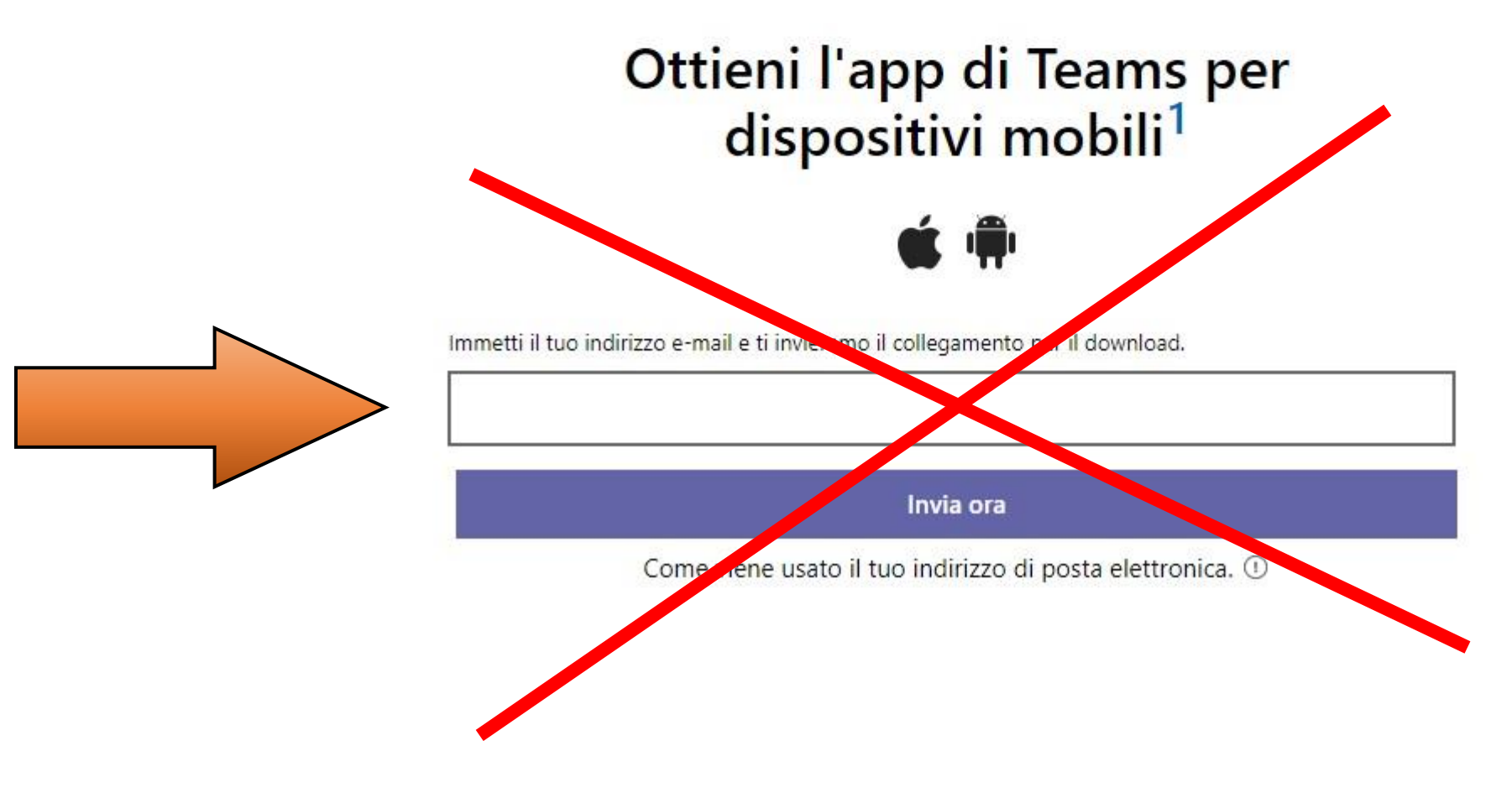

## Scarica Teams per il lavoro sul tuo desktop

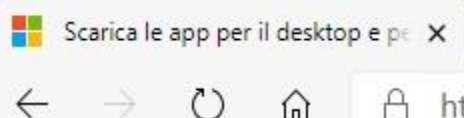

# Scarica Teams per il lavoro sul tuo desktop

Aspetta che sia completato Il download ed esegui il file di installazione con il doppio click

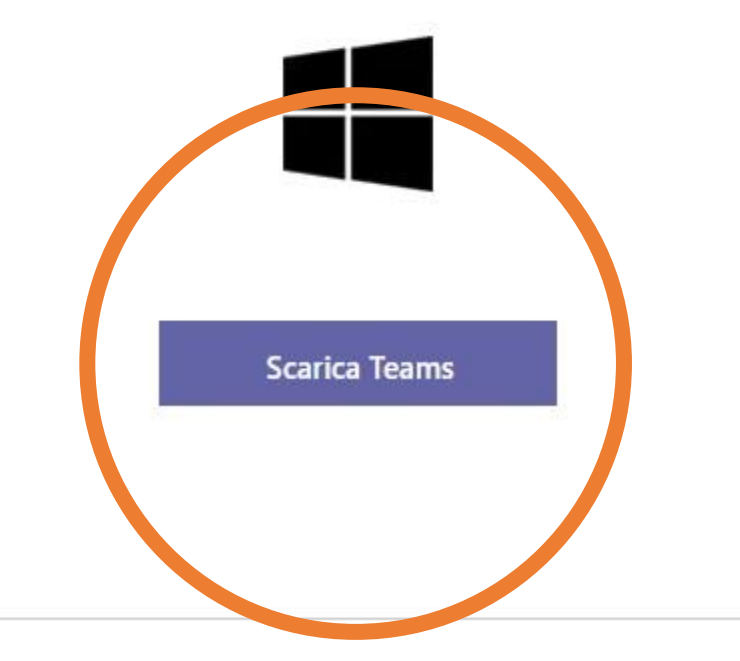

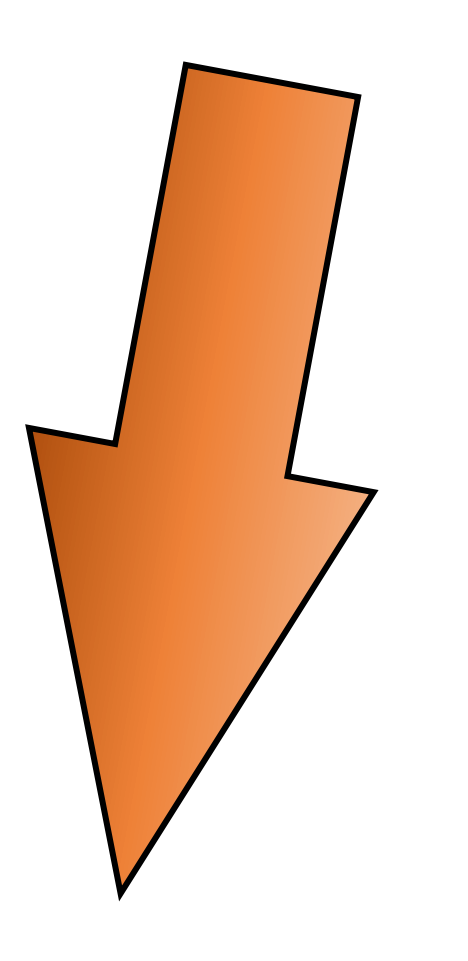

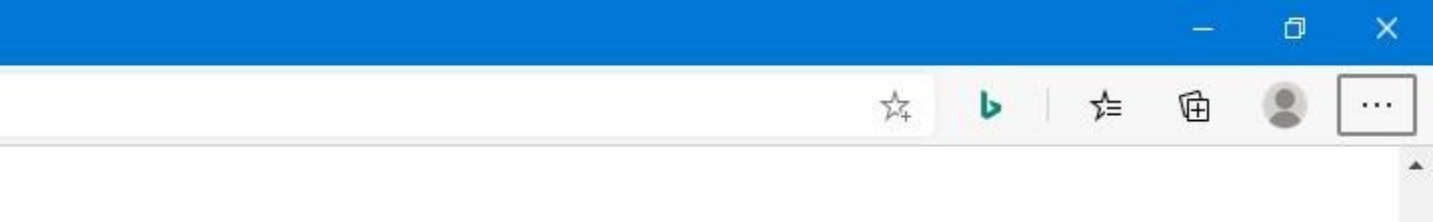

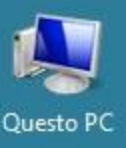

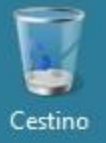

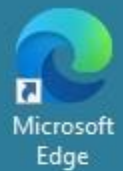

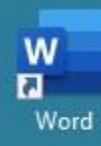

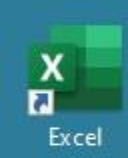

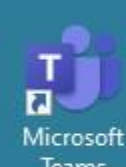

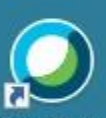

lisco Webex Meetings

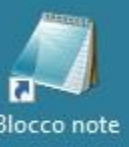

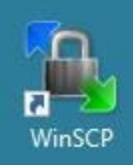

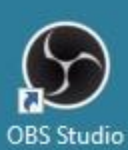

0

μi

Completata l'installazione avrai sul Desktop del tuo computer l'icona del software Microsoft Teams su cui fare doppio click per eseguirlo

∧ **↓** *(i*, **)** <sup>15:43</sup>/<sub>12/10/2020</sub> □

Quando Microsoft Teams ti chiede il tuo account devi scrivere la tua e-mail istituzionale nome.cognome@student.univaq.it e poi cliccare su «Accedi»

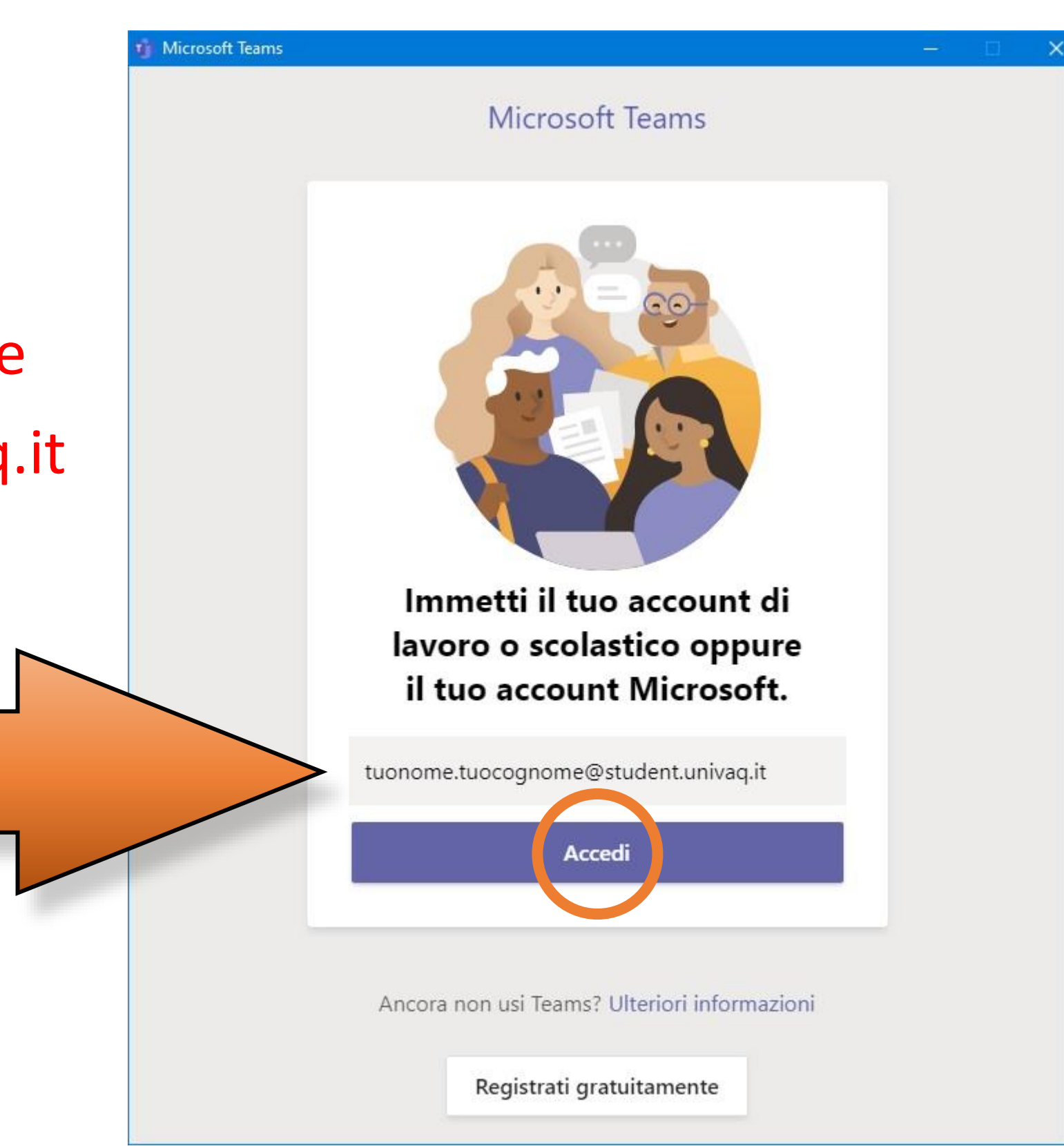

Nella schermata successiva viene riportata automaticamente la tua e-mail, inserisci la tua password e infine clicca su «Accedi»

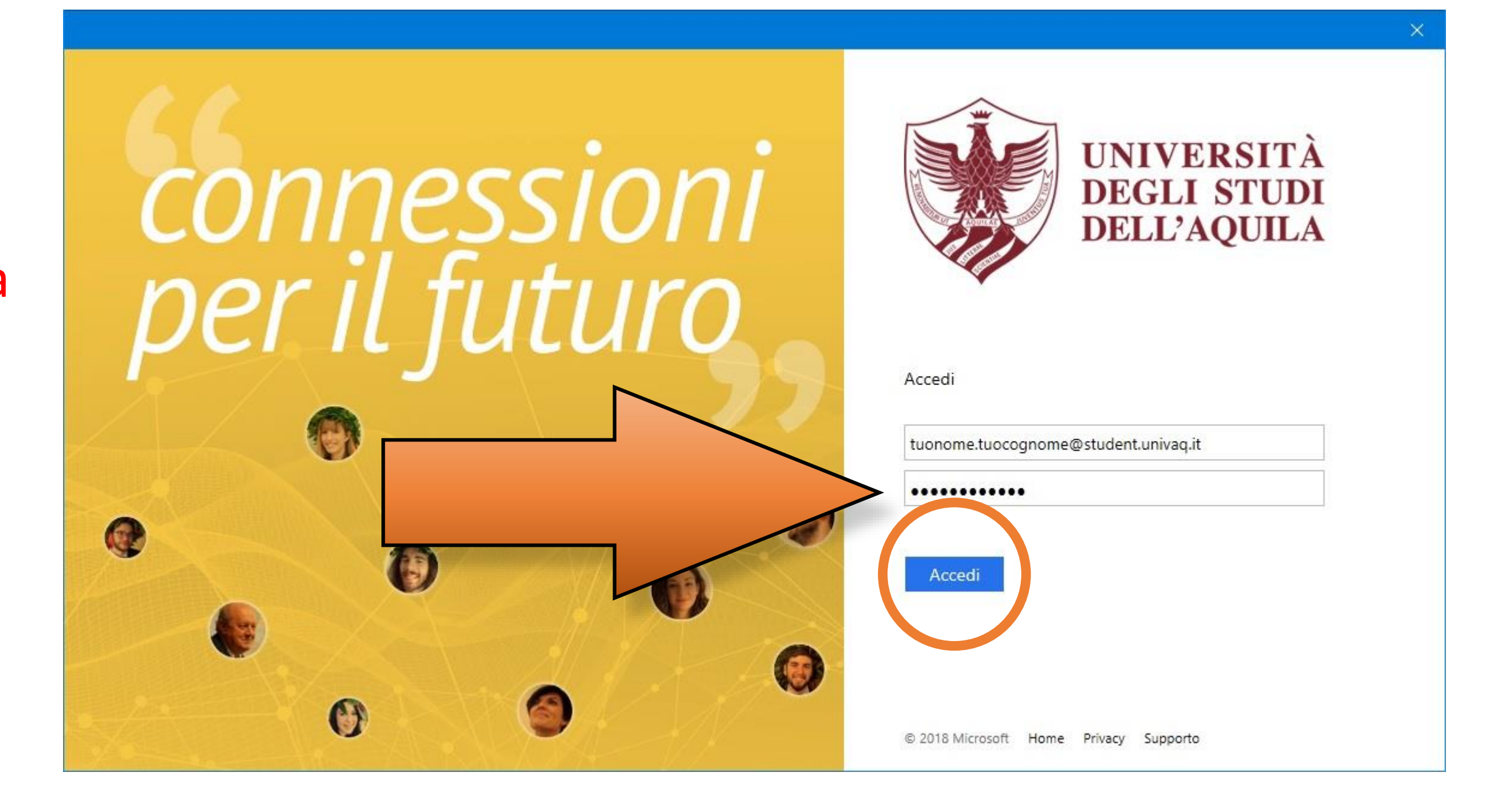

Nel caso la schermata sia invece di questo tipo devi riscrivere la tua e-mail e inserire la tua password e alla fine cliccare su «OK»

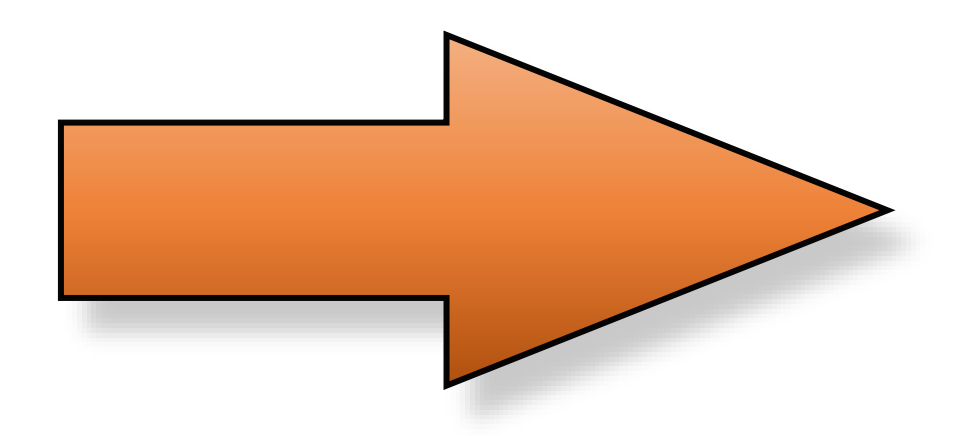

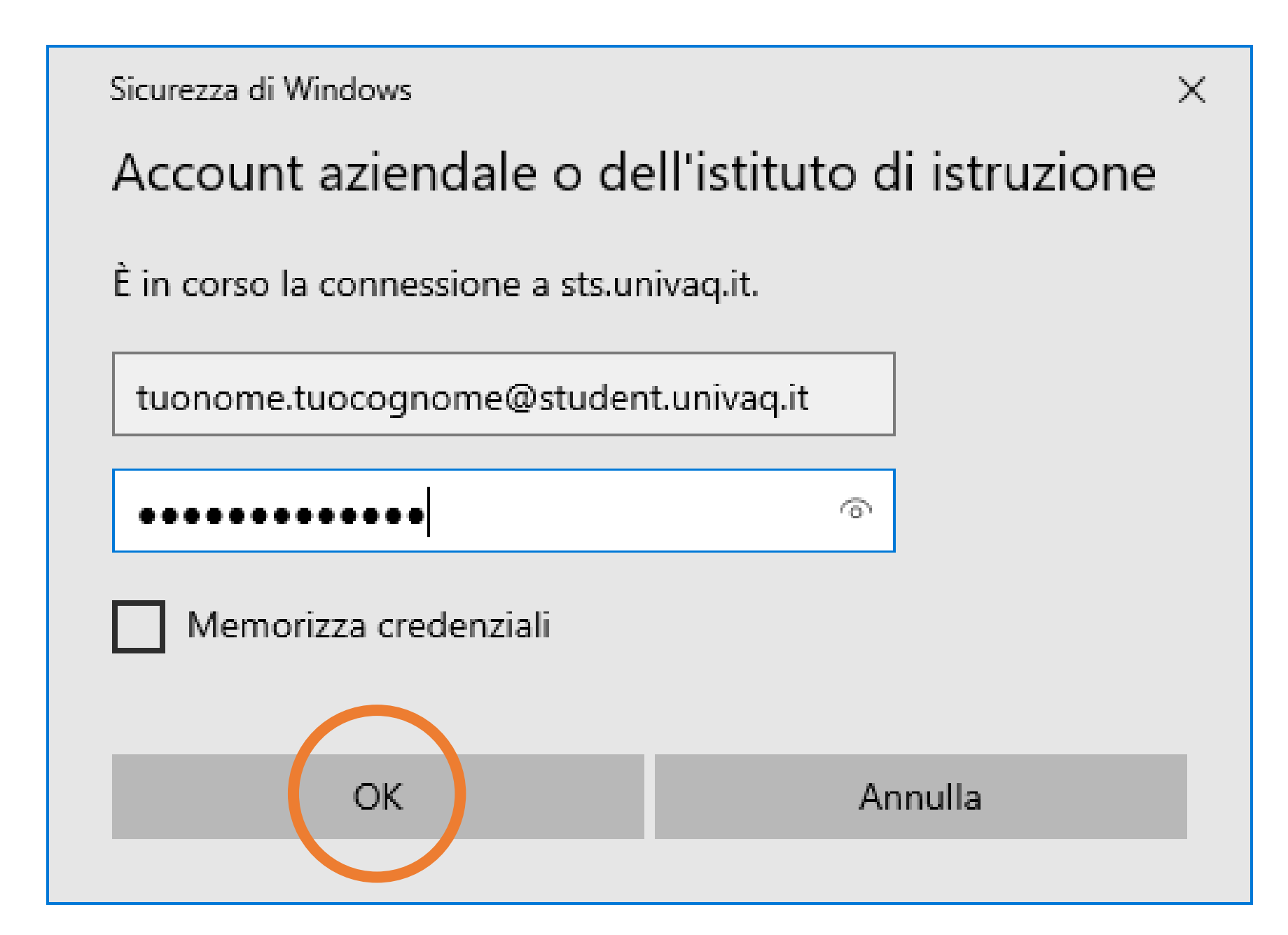

A questo punto decidi se vuoi che il tuo computer si mantenga sempre connesso alle applicazioni lasciando o togliendo la spunta di consenso e clicca su «OK» o sull'altra scritta

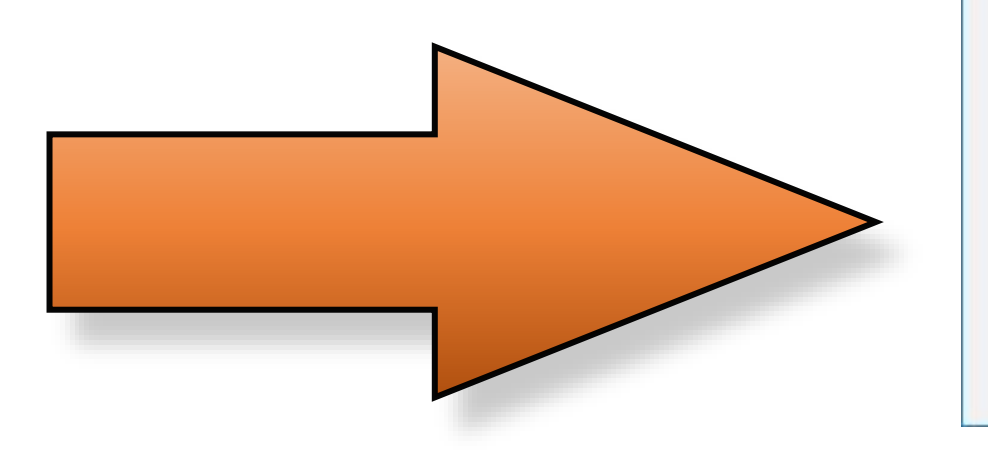

No, accedi solo a questa app

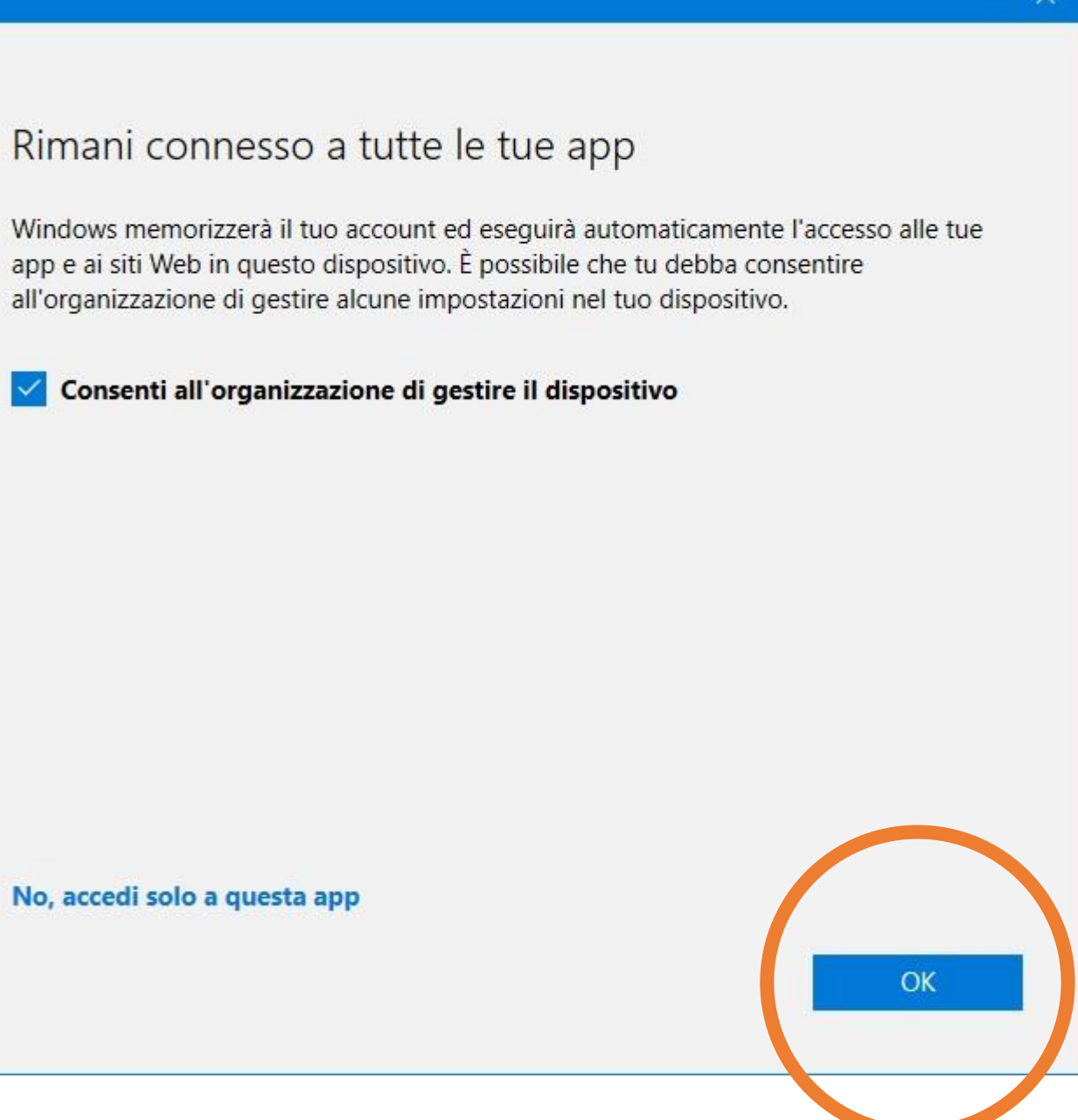

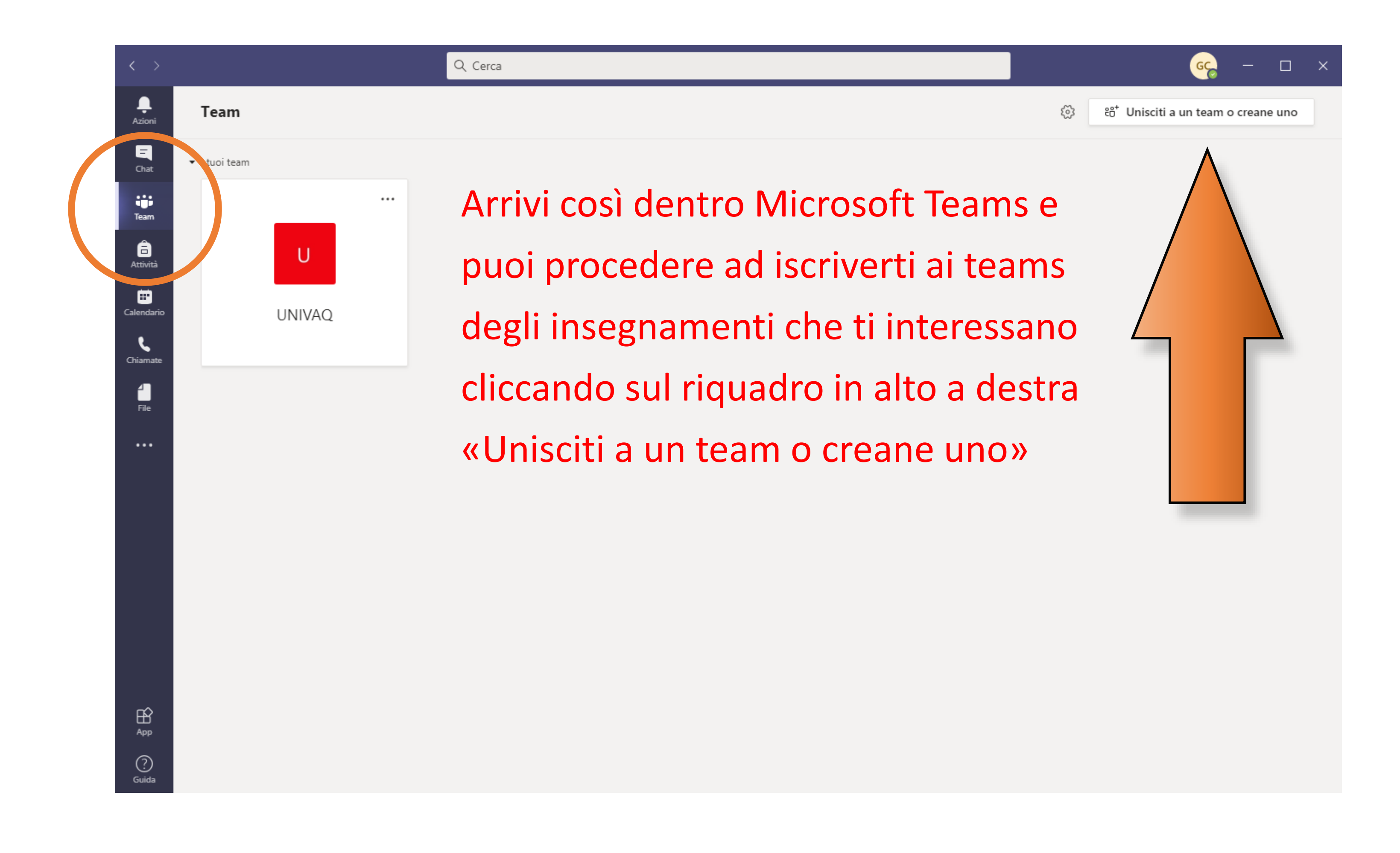

Potrai vedere alcuni teams che sono stati creati visibili a tutti, utilizza il riquadro di partecipazione ai teams scrivendoci il codice di 7 caratteri letto negli orari delle lezioni e cliccando su «Partecipa al team»

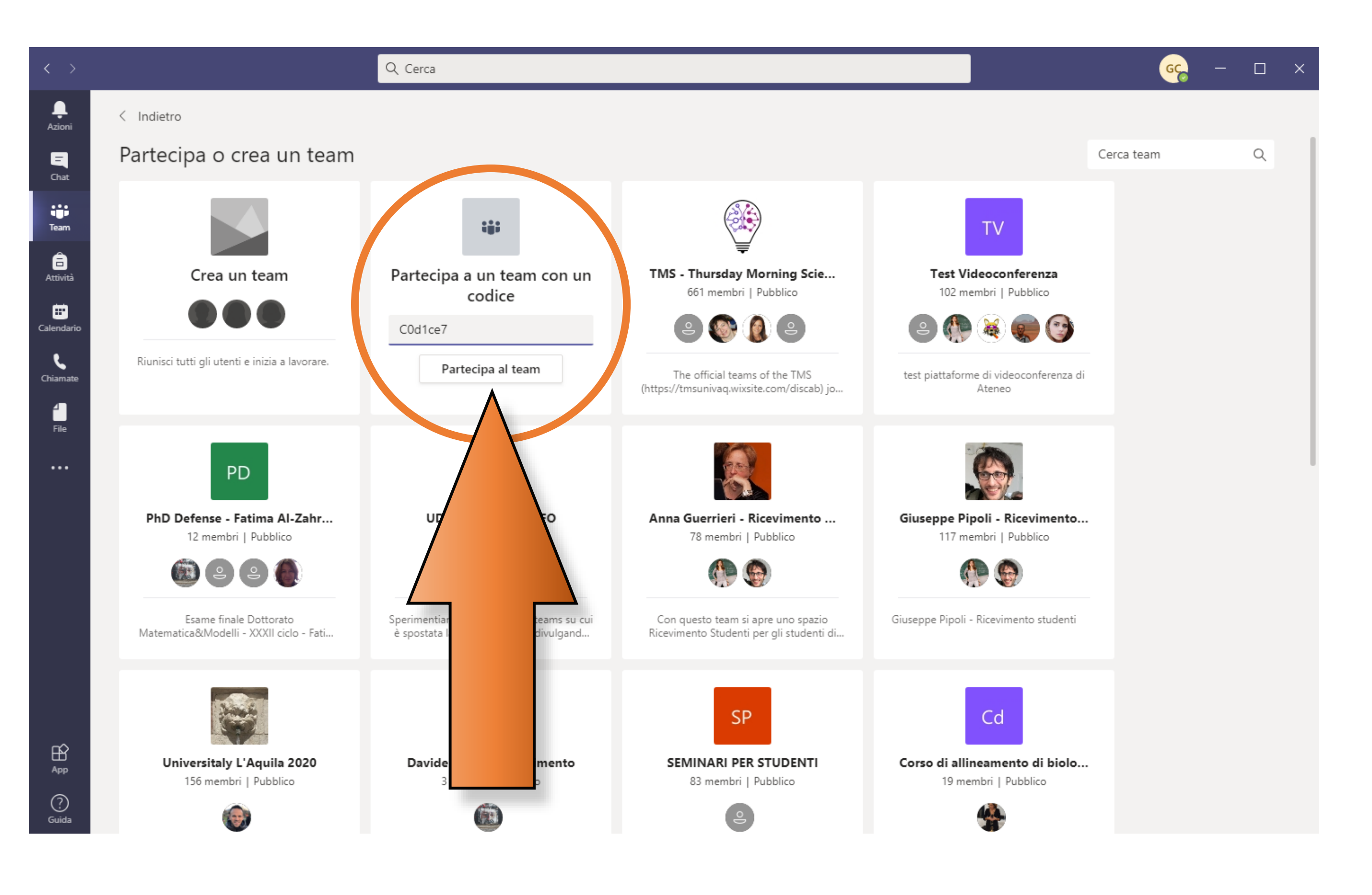

Una volta che sei parte del team puoi leggere la chat nella quale trovi i messaggi e le lezioni che i docenti hanno pianificato

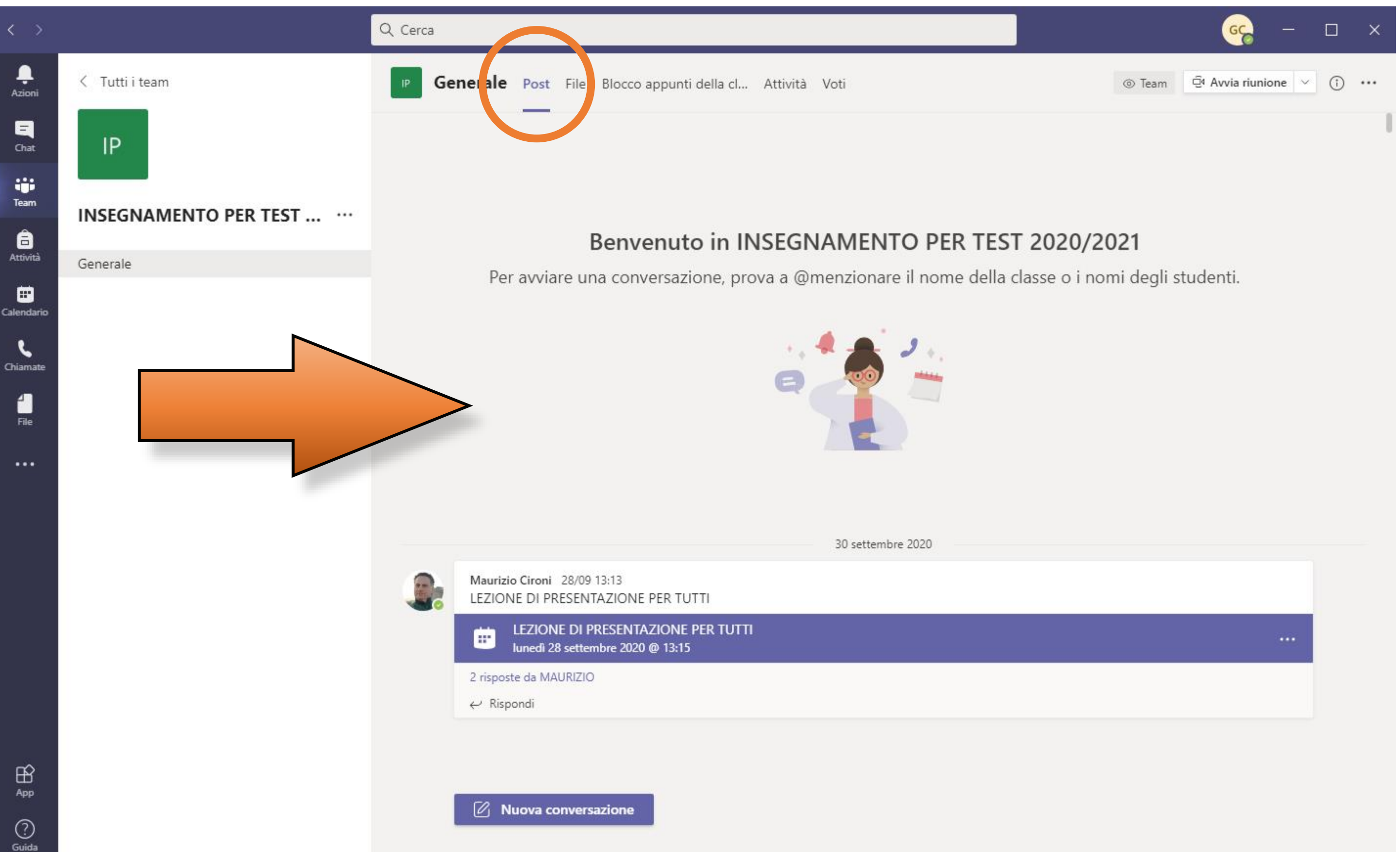

Naturalmente devi ripetere l'operazione per ciascun singolo team a cui vuoi unirti

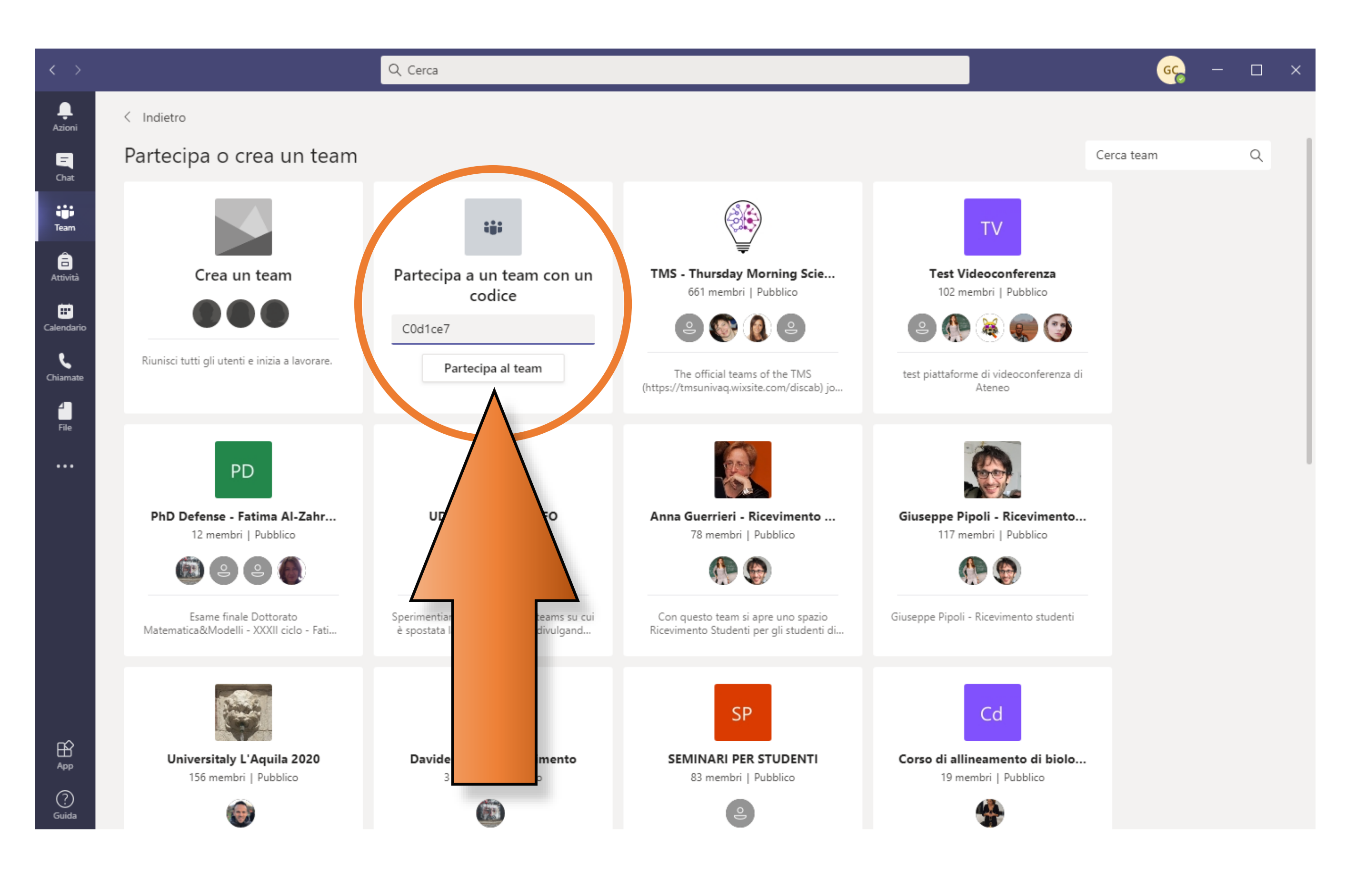

Avrai così la tua personale raccolta di teams ai quali ti sei aggiunto

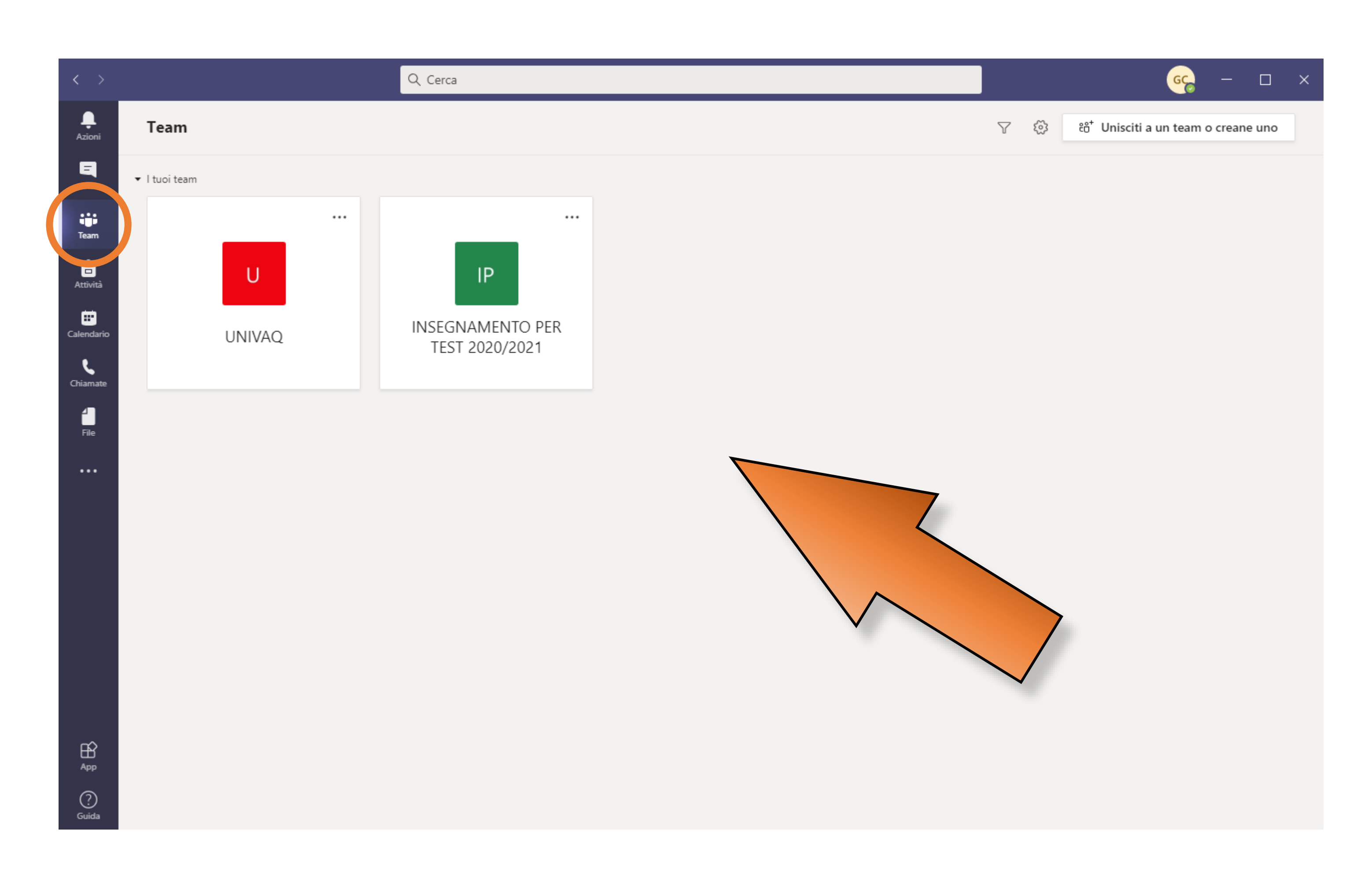

Utilizzando la funzione Calendario dal menu a sinistra vedrai l'insieme delle lezioni pianificate e potrai prendervi parte in modo diretto

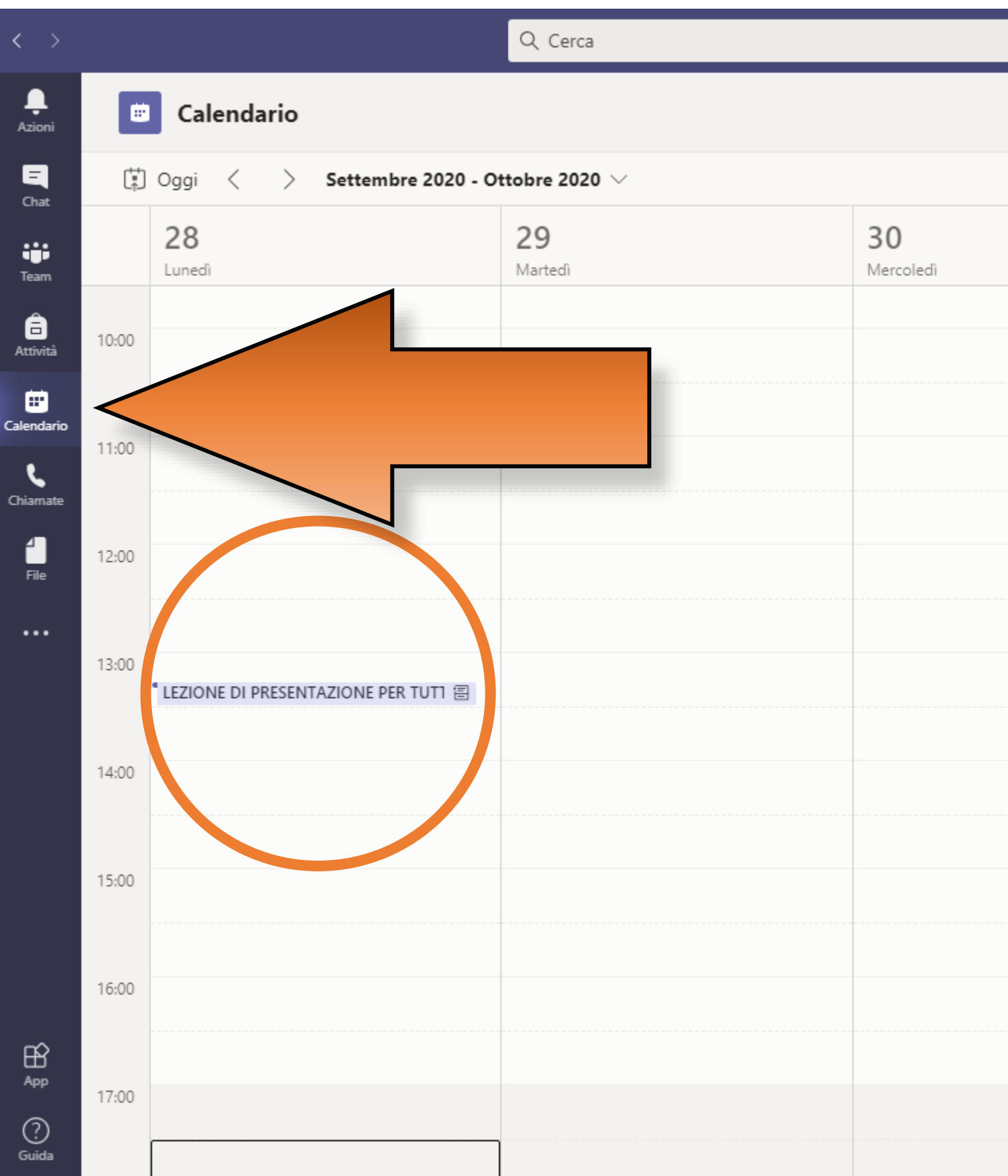

|                      |                        |               | 🦕 − 🗆 ×                                               |
|----------------------|------------------------|---------------|-------------------------------------------------------|
|                      | ତ୍ରିଏ Riunione immedia | ta            | + Nuova riunione $~~$                                 |
|                      |                        |               | $ 		egin{array}{llllllllllllllllllllllllllllllllllll$ |
| <b>01</b><br>Giovedi |                        | 02<br>Venerdì |                                                       |
|                      |                        |               |                                                       |
|                      |                        |               |                                                       |
|                      |                        |               |                                                       |
|                      |                        |               |                                                       |
|                      |                        |               |                                                       |
|                      |                        |               |                                                       |
|                      |                        |               |                                                       |
|                      |                        |               |                                                       |
|                      |                        |               |                                                       |
|                      |                        |               |                                                       |
|                      |                        |               |                                                       |
|                      |                        |               |                                                       |
|                      |                        |               |                                                       |
|                      |                        |               |                                                       |
|                      |                        |               |                                                       |
|                      |                        |               |                                                       |
|                      |                        |               |                                                       |

Cliccando sulla lezione si apre una piccola finestra nella quale puoi cliccare su «Partecipa»

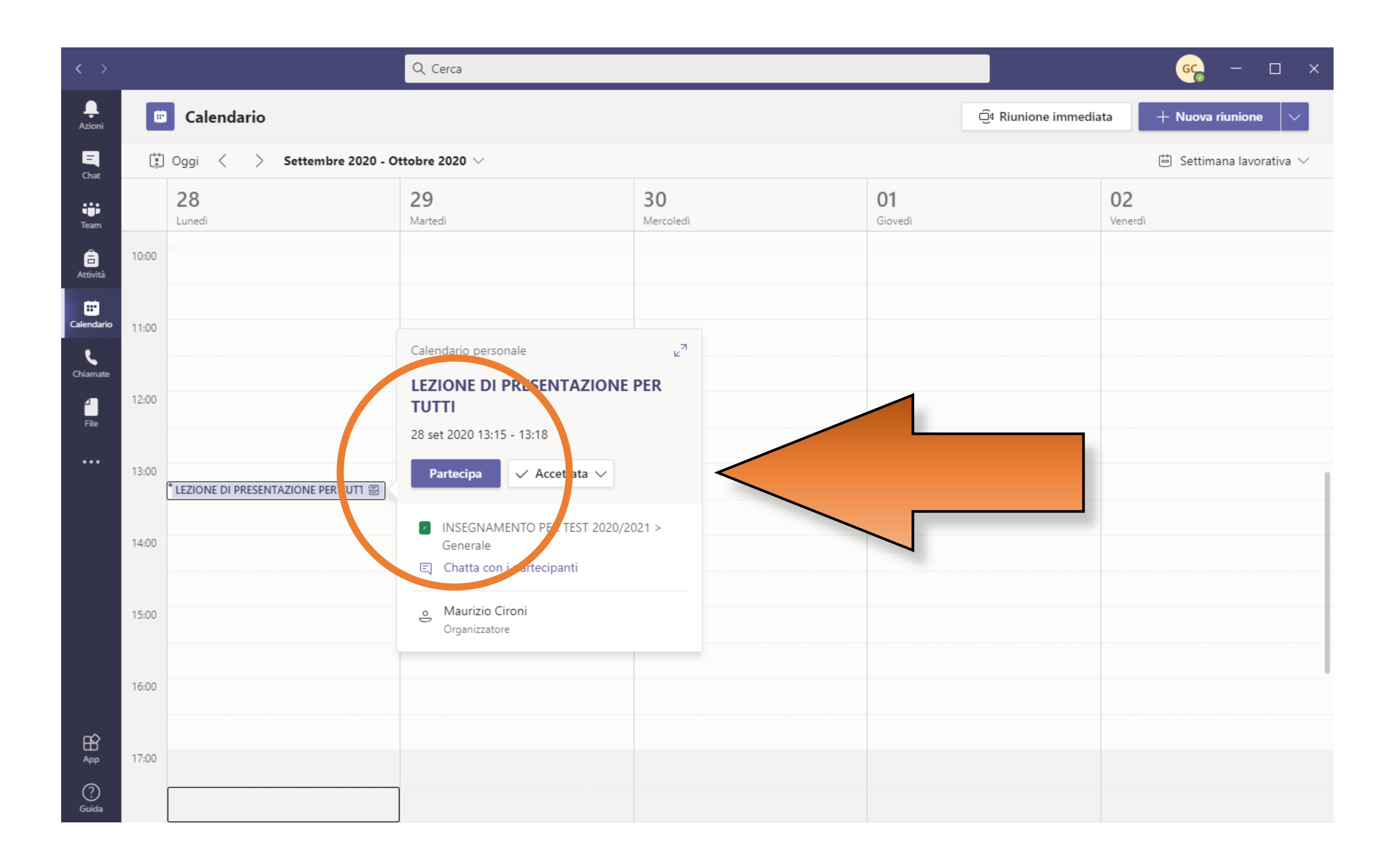

Quando chiedi di partecipare ad una riunione-lezione ti viene visualizzata una schermata preliminare nella quale potrai gestire i dispositivi audio e video di cui disponi, prima di entrare con «Partecipa ora» disattiva webcam e microfono

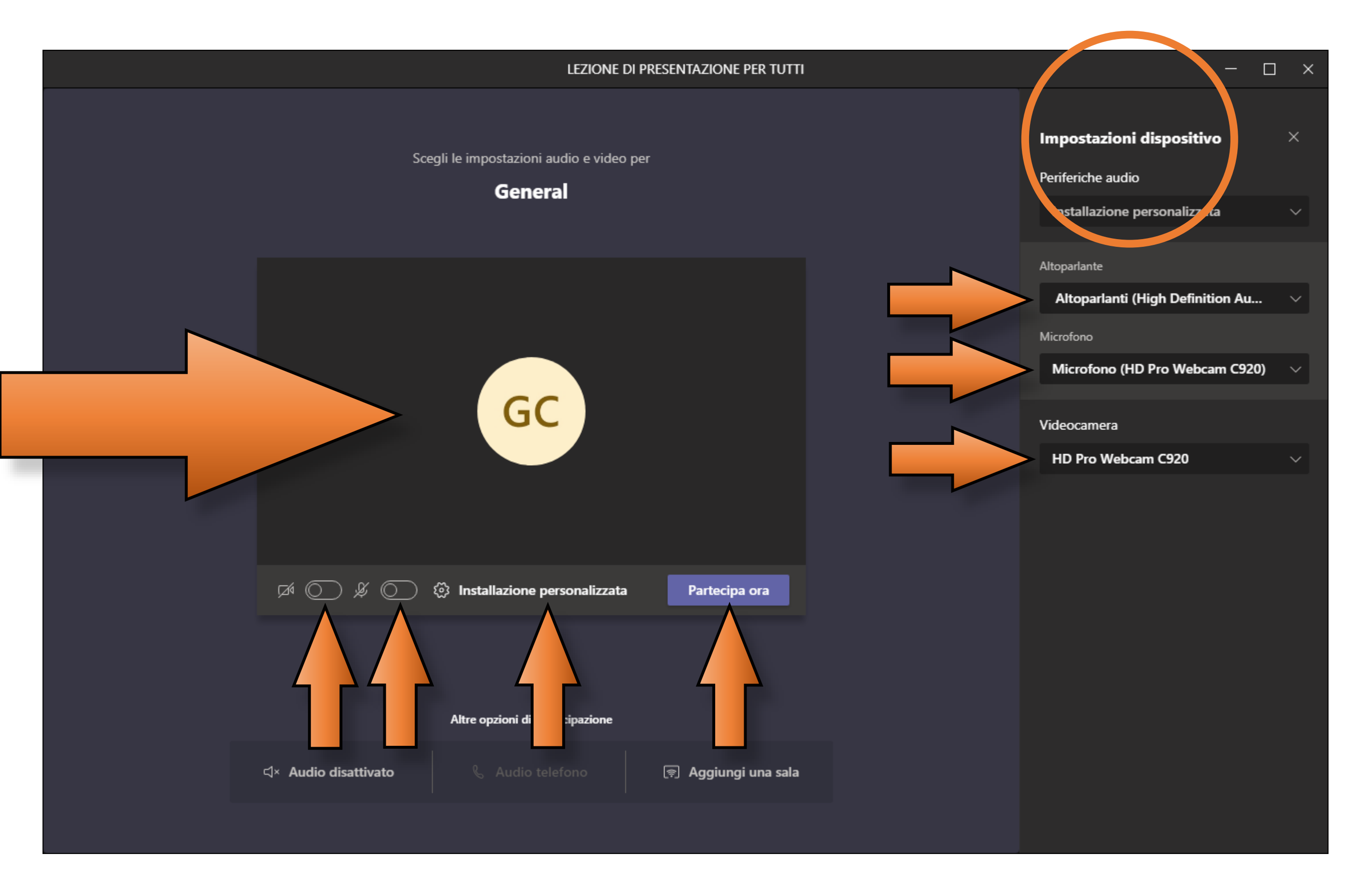

Nella schermata della riunione in alto a destra sono sempre disponibili alcune funzionalità che trovi riassunte nello schema. Quando la riunione termina puoi uscire cliccando su «Abbandona»

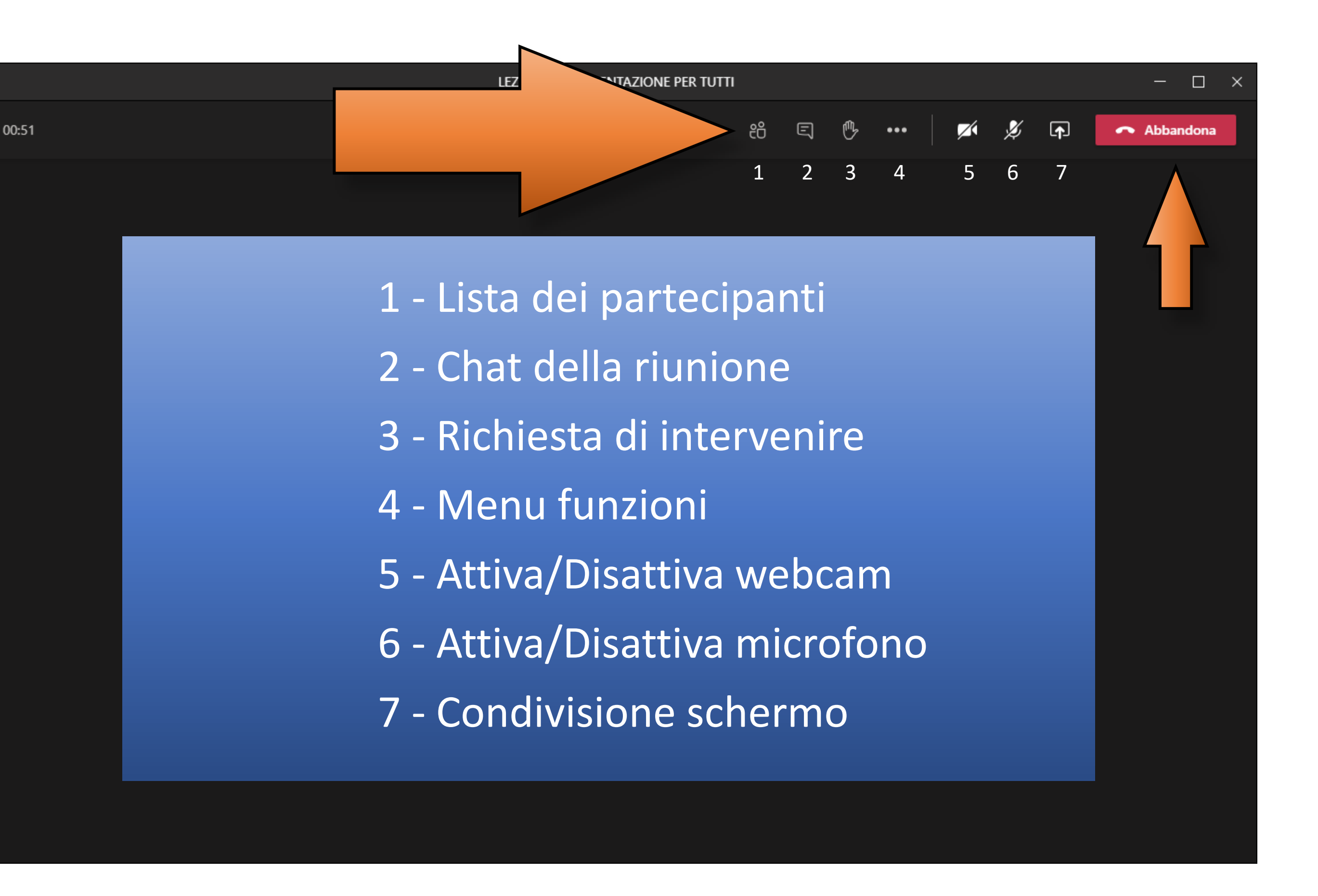

Ricorda che per poter accedere ai servizi E-Learning dell'Università degli Studi dell'Aquila devi aver reso definitiva la tua immatricolazione.

Per assistenza nel caso non riuscissi ad effettuare il login scrivi a reti@strutture.univaq.it invece per aiuto dopo essere entrato scrivi a elearning@strutture.univaq.it

|                               | noodle                                     |  |  |  |
|-------------------------------|--------------------------------------------|--|--|--|
| Username                      | Hai dimenticato lo username o la password? |  |  |  |
| Password                      | Il browser deve avere i cookie abilitati 👔 |  |  |  |
| C Ricorda username            | Login come ospite                          |  |  |  |
| Login                         |                                            |  |  |  |
| È la prima volta che accedi d | IUI;                                       |  |  |  |

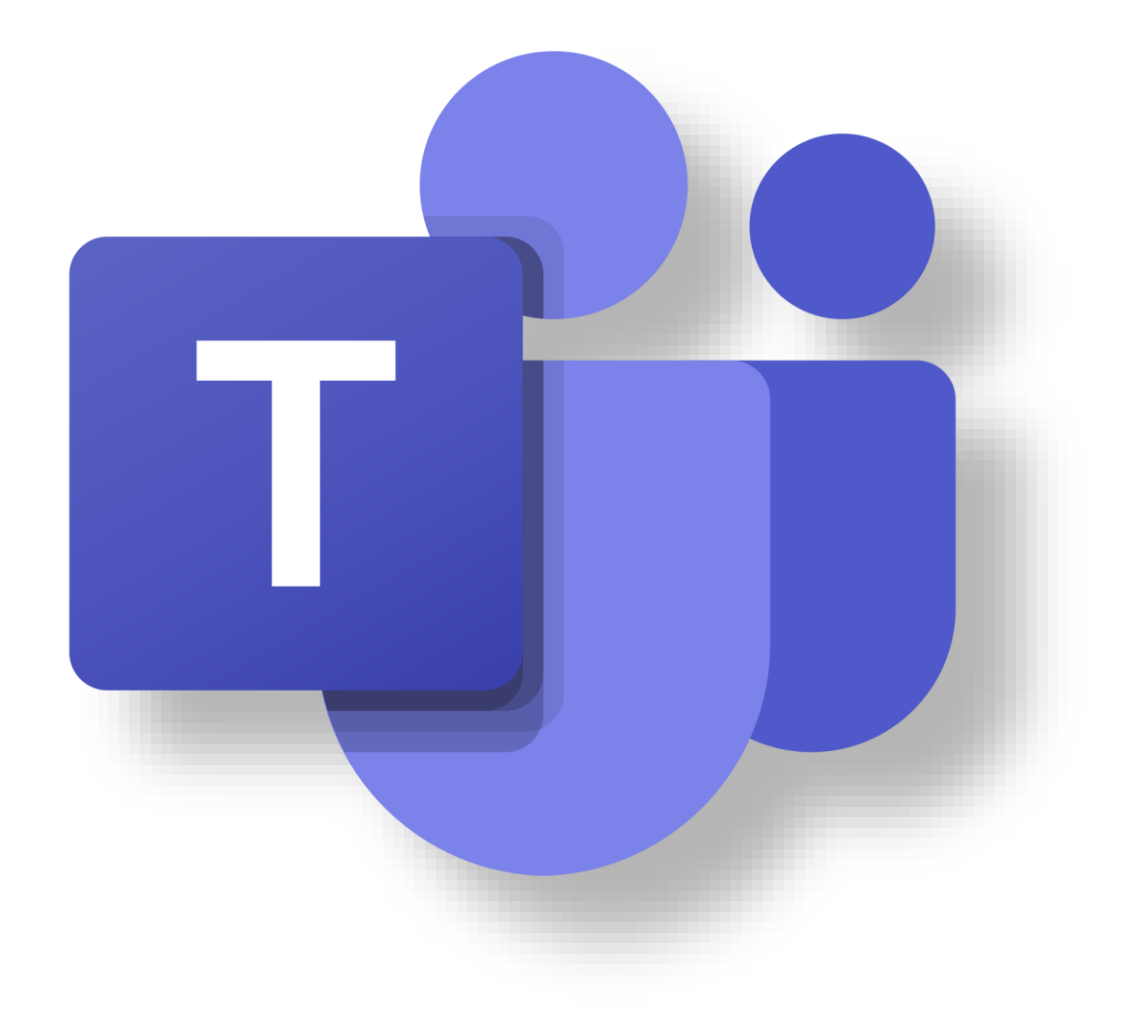